## 浙江万里学院 2025 年硕士研究生复试 心理测试操作指南

## 一、测试说明

此次测试共四份量表(含基本信息收集表),测试时间约30分钟。

## 二、操作指南

(一) 电脑端操作

1. 打开浏览器, 输入网址: <u>http://school.dofo.cn</u>

(此网址手机端操作不够稳定,建议使用电脑端进行操作)

2. 选择学校:浙江万里学院研究生复试,点击进入测试

3. 在学号栏输入:身份证号码

4. 核对基本信息并输入手机号

5. 开始测试

测试结束出现"测试完成"字样,表明测试已完成,可退出测试!

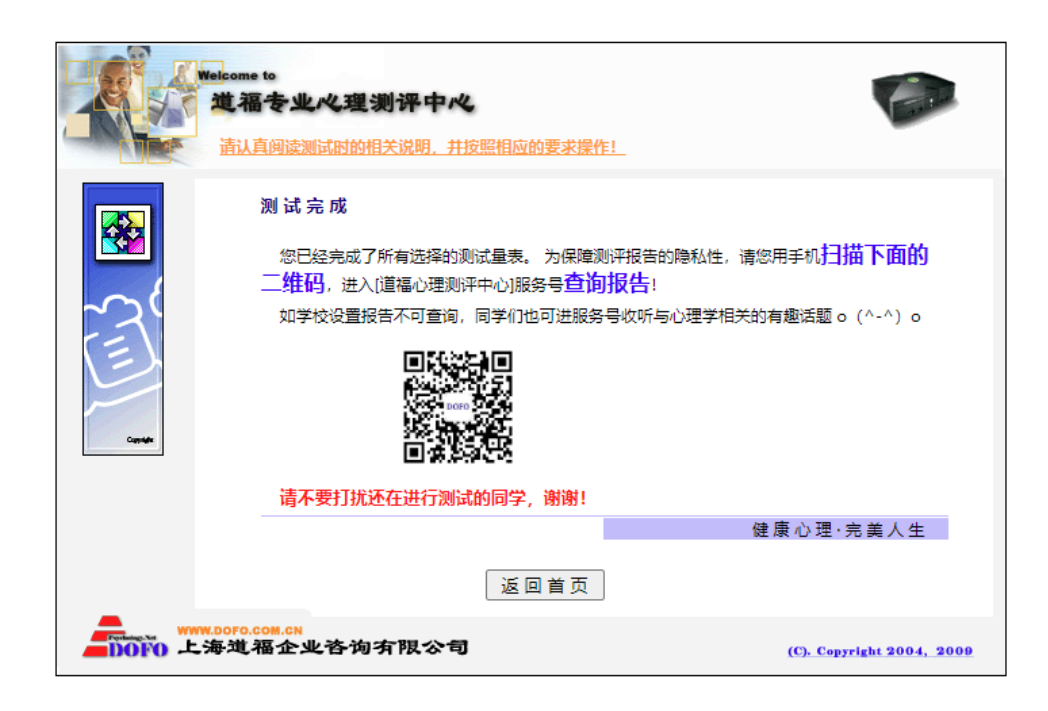

## (完成界面示例)

(二) 手机端操作

1. 打开微信, 搜索"道福心理测评中心"公众号, 或者扫描二 维码, 关注并进入公众号。

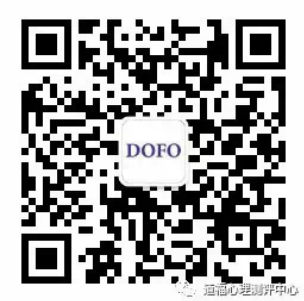

2. 进入公众号后,点击左下角"**高校普测**"—>"高校心理普测"。

3. 弹出主界面后,在"请您选择所在学校"栏目中选择你的学校名称(浙江万里学院研究生复试),然后点击"进入测试"。

4. 信息录入"学号"即身份证号,然后点击"学生信息查询"

,确认显示您的个人身份后,填入相关内容(联系电话等)。

5. 测试过程完成之后,数据保存完毕,"确定"即可。

6. 弹出测试完成页面后,表明测试已完成,即可退出测试。